## Klickanleitung STADTRADELN 2025 - Registrierung

Wir empfehlen Ihnen, dass Sie sich über den PC anmelden – bessere Darstellung.

Sollten Sie Probleme dabei haben, schreiben Sie uns eine E-Mail an kaengurat.kabokinderkirche@web.de.

Klicken Sie auf der Website der KaBo Kinderkirche (Unterpunkt: MIT KINDERN -> KÄNGURAT -> Kängu radelt fürs Klima) in der rechten Spalte auf das zweite Bild.

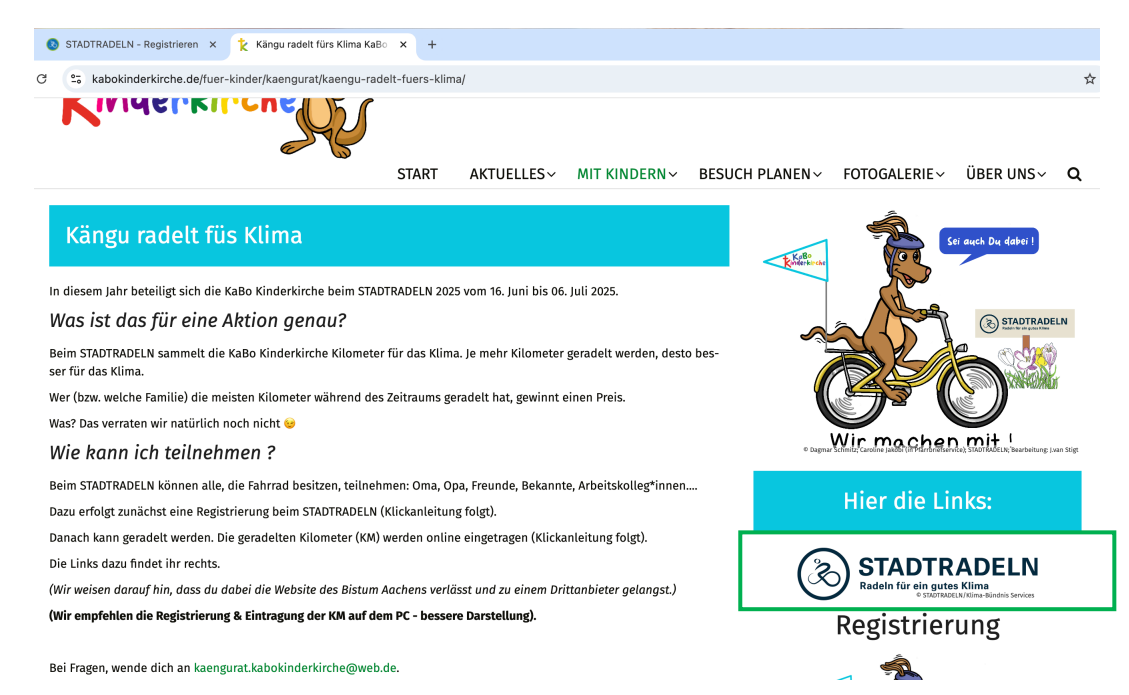

Sie werden automatisch auf die Anmeldeseite vom STADTRADELN geleitet:

| C °5 stadtradeln.de/i | ndex.php?id=171&L=0&team_preselect=6165                                     |                        |                                              |                                                       |                                            |                             | ☆ @     |   |
|-----------------------|-----------------------------------------------------------------------------|------------------------|----------------------------------------------|-------------------------------------------------------|--------------------------------------------|-----------------------------|---------|---|
|                       |                                                                             |                        |                                              |                                                       |                                            | 7 FAQ 🗐                     | Presse  | • |
| STADTRADELN           |                                                                             |                        | Für Radelnde                                 | Für Kommunen                                          | Ergebnisse                                 | Die Kampagne                | ( Login | 1 |
|                       |                                                                             | Registrier             | ung   Login                                  |                                                       | Critic Contraction Schul RAI               | DELN                        |         |   |
|                       | 1                                                                           | 2(                     | 3 4                                          | )(5                                                   |                                            |                             |         |   |
|                       | Registrierung/Login Ko                                                      | ommune T               | Feam Persönliche                             | e Daten Datenschutz                                   | /Spielregeln                               |                             |         |   |
|                       | Registrierung                                                               | (  a )                 | Login                                        |                                                       | ¢                                          | $\mathbf{\mathbf{\hat{b}}}$ |         |   |
|                       | Du möchtest zum ersten Mal beim STADTRA<br>registriere dich bitte hier neu. | ADELN teilnehmen? Dann | i Du hast bereits eine<br>Dann kannst du die | en STADTRADELN-Acco<br>sen hier <b>reaktivieren</b> . | ount aus dem Vorjah                        | r?                          |         |   |
|                       |                                                                             |                        | BITTE BEACHTEN: I<br>musst du wieder de      | Nach dem Abgleich dei<br>ine Kommune und deir         | iner persönlichen Da<br>1 Team wählen bzw. | ten                         |         |   |

Klicken Sie hier auf den Punkt "Registrierung". Wenn Sie schon einmal beim Stadtradeln mitgemacht haben, können Sie ihre alten Zugangsdaten erneut verwenden. Klicken Sie in diesem Falle auf "Login" und befolgen die angezeigten Schritte.

Wählen Sie nun Ihre Kommune aus. Dies ist bereits voreingestellt:

|            |                    | R           | egistrieru | ng                | Cycle 4 future          |
|------------|--------------------|-------------|------------|-------------------|-------------------------|
|            | 1                  | 2           | 3          |                   | 5                       |
| Re         | egistrierung/Login | Kommune     | Team       | Persönliche Daten | Datenschutz/Spielregeln |
| Kommune :  | auswählen          |             |            |                   |                         |
| Bundesland | Nordrhei           | n-Westfalen | •          |                   |                         |
| Kommune    | Krefeld            |             | _          |                   |                         |

Klicken Sie einfach auf den grünen Button "Weiter".

Nun wählen Sie das Team "Kängu radelt" aus. Klicken Sie hierfür auf "Vorhandenem Team beitreten"

|                           | SCHUL <b>RADELN</b> |                  |                             |                           |
|---------------------------|---------------------|------------------|-----------------------------|---------------------------|
| 1<br>Registrierung/Login  | 2<br>Kommune        | 3<br>Team        | 4<br>Persönliche Daten Date | 5<br>enschutz/Spielregeln |
| Vorhandenem Team beitrete | n                   | $( \mathbf{i} )$ | Neues Team gründen          | $\overline{\mathbf{G}}$   |
|                           |                     |                  |                             | *Pflichtfeld              |
|                           |                     |                  |                             |                           |
| Zurück                    |                     |                  |                             | Weiter                    |

Das Team "Kängu radelt" ist bereits eingetragen. Sie müssen nur auf den Button "Weiter" rechts unten klicken:

|          | Registrierung        |              |              |              |           |                        | HUL <b>RADELN</b><br>e 4 future |                   |
|----------|----------------------|--------------|--------------|--------------|-----------|------------------------|---------------------------------|-------------------|
|          | 1-<br>Registrierung/ | Login        | 2<br>Kommune |              | 3<br>Team | 4<br>Persönliche Daten | 5<br>Datenschutz/Spielregeln    |                   |
| Vorhand  | enem Team            | beitreten    |              | ( <b>1</b> ) |           | Neues Team gründe      | en                              | $( \rightarrow )$ |
| Teamname |                      | Kängu radelt |              | × *          |           |                        |                                 | *Pflichtfeld      |
|          |                      |              |              |              |           |                        |                                 |                   |
| Z        | urück                | )            |              |              |           |                        | Weiter                          |                   |

Geben Sie nun ihre persönlichen Daten ein:

| Persönliche Daten     |                  |   |                                                                                                  |
|-----------------------|------------------|---|--------------------------------------------------------------------------------------------------|
| Anrede*               | Bitte wählen     | v | i Das Klima-Bündnis nimmt den Schutz deiner persönlichen Daten sehr ernst und hält sich          |
| Geburtsjahr* (i)      | Bitte wählen     | Ŧ | strikt an die maßgebenden<br>Datenschutzbestimmungen.                                            |
| Vorname*              | Vorname eingeben |   | Im Loginbereich kannst du unter<br>"Einstellungen" deine<br>Privatsphäreeinstellungen verwalten. |
| Nachname*             | Name eingeben    |   | Genauere Infos findest du in unseren<br>Datenschutzinformationen.                                |
| E-Mail* (i)           | E-Mail           |   |                                                                                                  |
| E-Mail wiederholen*   | E-Mail           |   |                                                                                                  |
| Passwort*             | Passwort         |   |                                                                                                  |
| Passwort wiederholen* | Passwort         |   |                                                                                                  |
|                       |                  |   |                                                                                                  |

Nachdem Sie die Daten eingegeben haben, klicken Sie auf "Weiter".

Sie erhalten dann eine E-Mail vom STADTRADELN, worin Sie aufgefordert werden, ihr Konto, welches Sie gerade erstellt haben, zu verifizieren.

Befolgen Sie die dort angegeben Schritte.

FERTIG!

Sie haben sich erfolgreich angemeldet und sind dem Team "Kängu radelt" der KaBo Kinderkirche beigetreten.

Jetzt kann es losgehen.

Aufs Fahrrad und los!

Kängu & die KaBo Kinderkirche wünschen viel Spaß beim Radeln!

Bildnachweise:

Alle Fotos sind Screenshots.

Copyright: J. van Stigt

Krefeld-Oppum, im April 2025